## Primo- Interlibrary loan quick tutorial

1. To borrow via Primo interlibrary loan you must be logged-in to Primo. If you see the yellow box asking you to log-in, click Sign-in and use your NetID credentials.

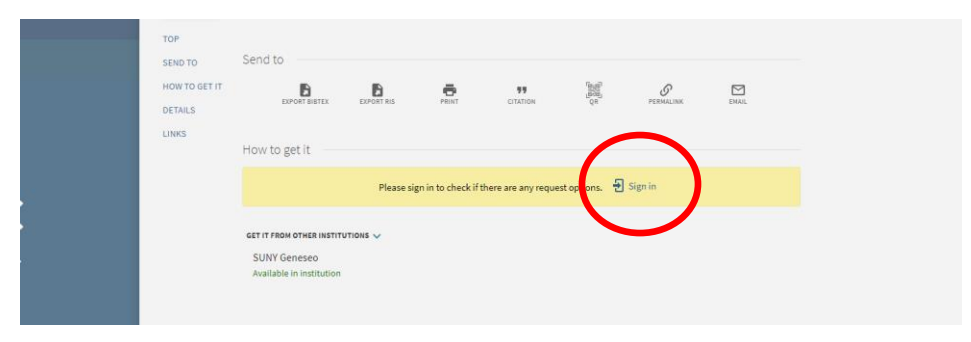

2. Once logged-in you can click the "Interlibrary loan" link to request your book.

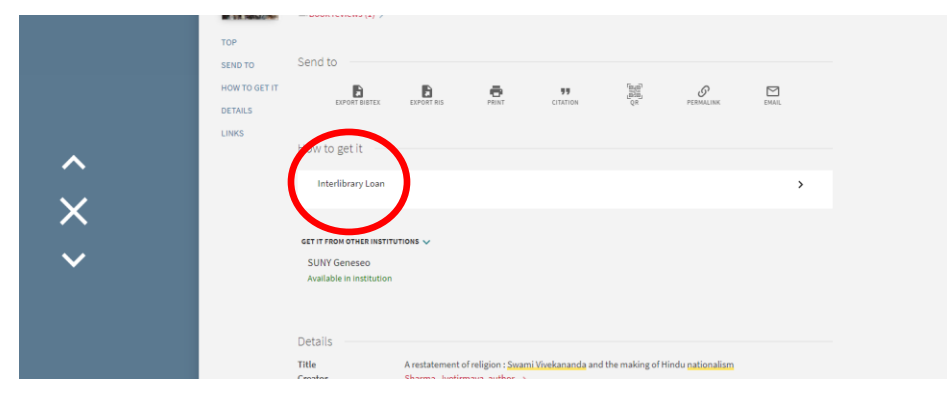

3. Verify that the information on the auto-populated form is correct and click "Send request".

|               | < BACK                           |                                          |
|---------------|----------------------------------|------------------------------------------|
| TOP           |                                  |                                          |
| SEND TO       | Resource Sharing Request         |                                          |
| HOW TO GET IT |                                  | almaResourceSharing.specificChapterPages |
| DETAILS       |                                  |                                          |
| LINKS         |                                  | Title<br>Diabetes /                      |
|               |                                  |                                          |
|               |                                  | Author                                   |
|               |                                  | Metcalt, Tom.                            |
|               |                                  | Edition                                  |
|               |                                  | 1st ed.                                  |
|               |                                  | ISBN                                     |
|               |                                  | 9780737738711                            |
|               |                                  |                                          |
|               |                                  | ©2008.                                   |
|               |                                  |                                          |
|               |                                  | Email                                    |
|               |                                  | pomar001@plattsburgh.edu                 |
|               |                                  |                                          |
|               |                                  | Comment                                  |
|               |                                  | Pickup location                          |
|               |                                  | Feinberg Library                         |
|               |                                  |                                          |
|               |                                  |                                          |
|               |                                  | SEND REQUEST                             |
|               |                                  |                                          |
|               |                                  |                                          |
|               | GET IT FROM OTHER INSTITUTIONS 🗸 |                                          |
|               | Erie Community College           |                                          |

4. That's it! You will receive an email once your book has arrived.

Note: You will need your Plattsburgh ID to check out the book.